**TP-LINK®** 

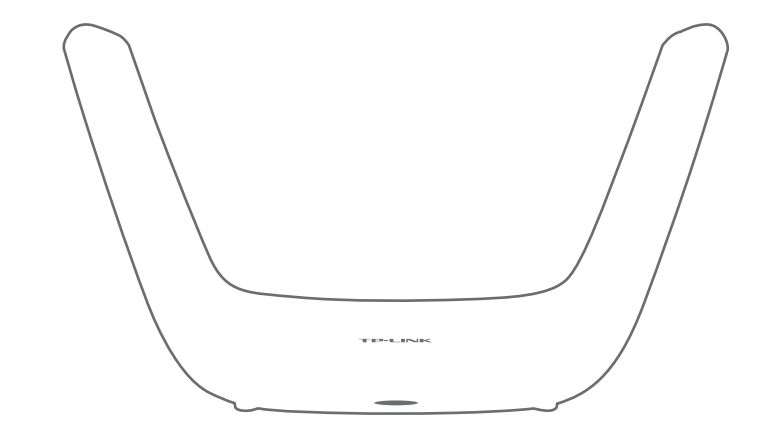

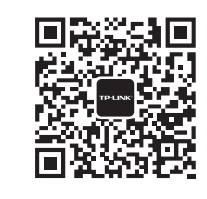

微信客服随时随地 解决您的网络问题

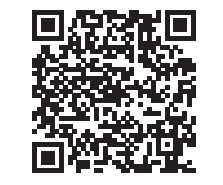

扫一扫下载APP 路由管理更方便

声明 Copyright © 2017 普联技术有限公司版权所有,保留所有权利。

未经普联技术有限公司明确书面许可,任何单位或个人不得擅自仿制、复制、誊抄或转译本手册部分或全部内容,且不得以营利 为目的进行任何方式(电子、影印、录制等)的传播。

**TP-LINK**<sup>°</sup>为曾联技术有限公司注册商标。本手册提及的所有商标,由各自所有人拥有。本手册所提到的产品规格和资讯仅 供参考,如有内容更新,恕不另行通知。除非有特殊约定,本手册仅作为使用指导,所作陈述均不构成任何形式的担保。

地址: 深圳市南山区深南路科技园工业厂房24栋南段1层、3-5层、28栋北段1-4层 公司网址: www.tp-link.com.cn TP-LINK TECHNOLOGIES CO., LTD. 技术支持热线: 400-8863-400

7103502242 REV1.0.2

双频翼阵天线·千兆无线路由器

快速安装指南

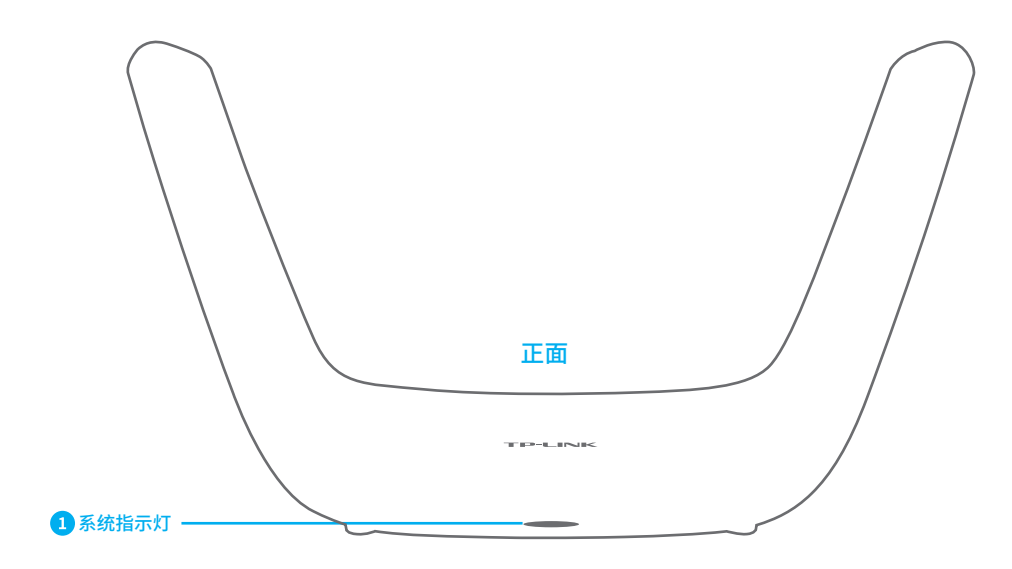

| 组件      | 工作状态 | 工作说明     |
|---------|------|----------|
| 1 系统指示灯 | 常亮   | 路由器接通电源。 |

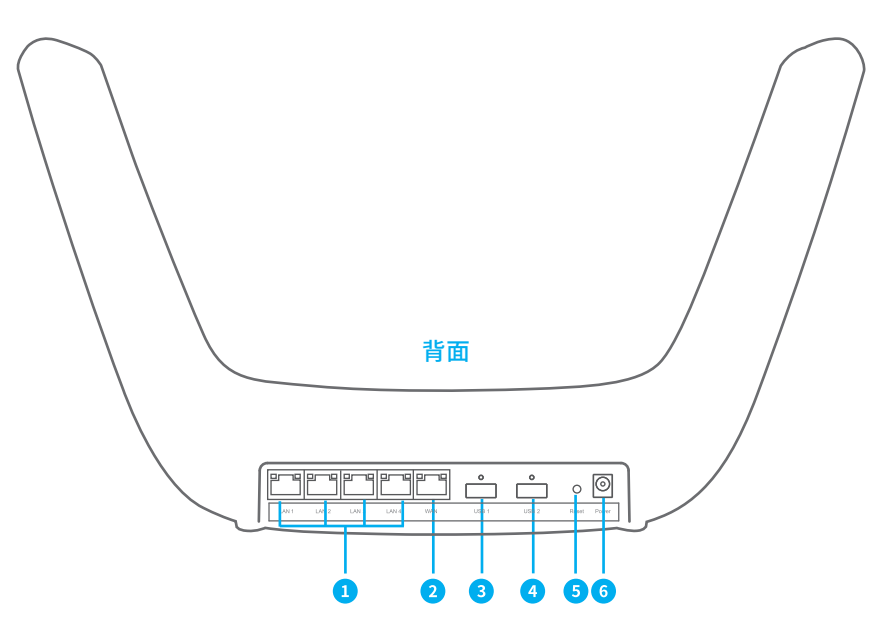

| 组件                      | 用途                                                                                  |  |
|-------------------------|-------------------------------------------------------------------------------------|--|
| 1 LAN1/LAN2/LAN3/LAN4接口 | 用于连接电脑、机顶盒等有线设备。对应指示灯常亮表示端口连接正常,<br>链路建立;指示灯闪烁表示端口正在收发数据。                           |  |
| 2 WAN接口                 | 用于连接光纤宽带Modem(光猫)、ADSL宽带Modem(A猫)或者小区宽带接口。<br>对应指示灯常亮表示端口连接正常,链路建立;指示灯闪烁表示端口正在收发数据。 |  |
| 3 USB接口1                | 用于连接打印机、USB存储设备等。                                                                   |  |
| 4 USB接口2                |                                                                                     |  |
| 5 Reset(复位键)            | 可将路由器恢复出厂设置(如何Reset详见常见问题解答P10)。                                                    |  |
| 6 Power(电源接口)           | 用于连接配套的电源适配器                                                                        |  |

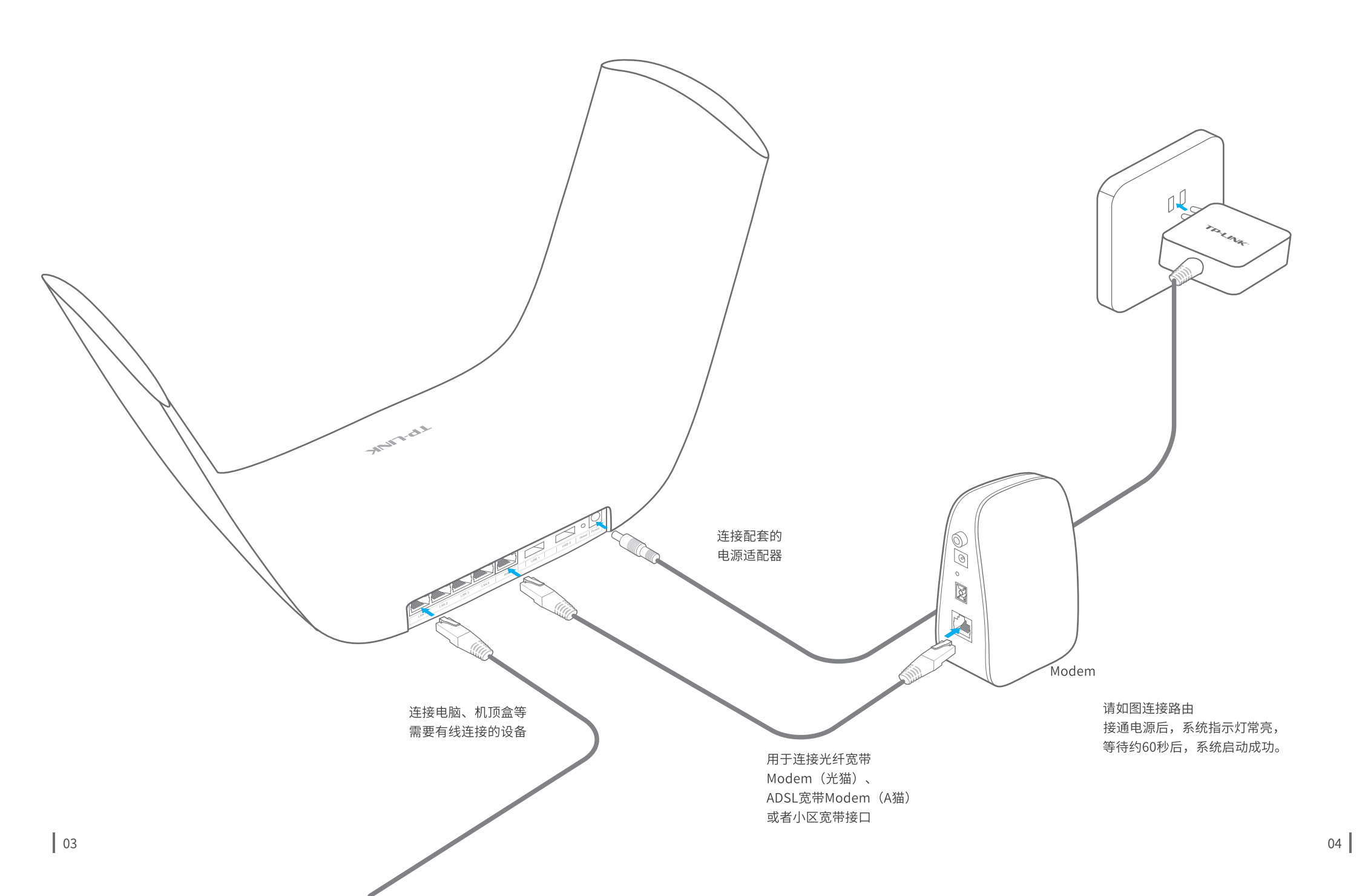

1

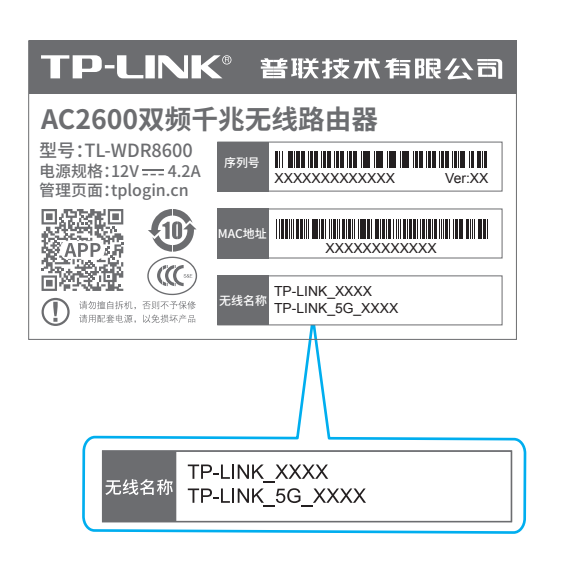

2

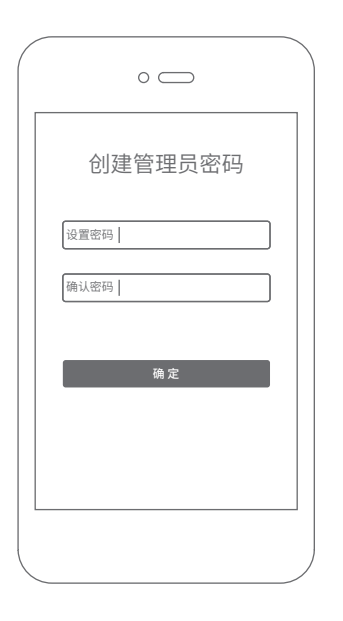

用手机连接路由器出厂默认无线 名称(可在产品底面的"**产品规 格标贴"**上查找)。 连接成功后,手机将自动跳转管理界 面;若未跳转,请手动打开浏览器, 在地址栏中输入"tplogin.cn",登 录管理界面,创建管理员密码,点击 "确定"。 路由器会**自动检测**上网方式,请 根据实际情况设置上网参数。

3

 $\circ \bigcirc$ 

上网设置

-

上网方式 宽带拨号上网

宽带账号

宽带密码

4

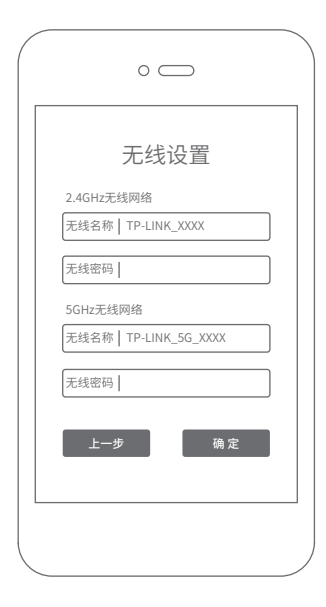

设置无线名称和无线密码,点击 "确定",完成设置。路由器即 可正常上网。

\*如果无线连接断开,请使用 新的无线名称和密码重连网络。

### 使用电脑设置路由器

ิด

**"tplogin.cn"**,登录管理界面,

打开浏览器,在**地址栏中输入** 

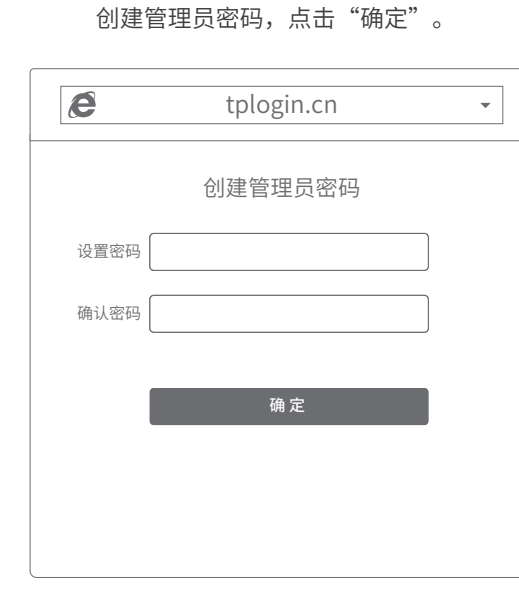

## 2

路由器会**自动检测**上网方式,请 根据实际情况设置上网参数。

| tplogin.cn •  |  |  |  |  |
|---------------|--|--|--|--|
| 上网设置          |  |  |  |  |
| 上网方式 宽带拨号上网 🗸 |  |  |  |  |
| 宽带账号          |  |  |  |  |
| 宽带密码          |  |  |  |  |
| 下一步           |  |  |  |  |
|               |  |  |  |  |
|               |  |  |  |  |

# 3

**设置无线名称和无线密码**,点 击"确定",完成设置。

### 

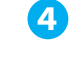

设置完成后,路由器即可正常 上网。

| Ø | tplogin.cn 👻                                 |
|---|----------------------------------------------|
|   | 路由器设置已完成                                     |
|   | 由于无线参数已更改,您的设备与路由器的<br>连接已断开,请重新进行无线连接。      |
|   | 2.4G无线名称: TP-LINK_XXXX<br>2.4G无线密码: XXXXXXXX |
|   | 5G无线名称: TP-LINK_5G_XXXX<br>5G无线密码: XXXXXXXX  |
|   |                                              |
|   |                                              |

\*若无法打开此页面,请参看常见问题解答。

\*如果无线连接断开,请使用新的无线 名称和密码重连网络。

#### 如需获取更多信息,请前往TP-LINK官方网站"http://www.tp-link.com.cn" 下载对应机型的详细配置指南。

#### 无法打开路由器的管理界面(tplogin.cn)怎么办?

若通过有线连接登录

- •请确保计算机为"自动获得IP地址"和"自动获得DNS服务器地址"。
- •请确保计算机连接的是路由器的LAN口,并且路由器和计算机网口相应的指示灯已 亮起。
- 请打开IE浏览器,在菜单栏选择"工具"→"Internet选项",然后单击"连接"按 钮,确认选择"从不进行拨号连接",单击"局域网设置",确认所有选项均无勾选。
   若诵过无线连接登录
- •请确保上网设备已连接路由器无线网络。
- •请尝试关闭并重新打开浏览器、清除浏览器缓存或者更换不同的浏览器。
- •请更换另一台上网设备进行尝试,若为有线连接,也可尝试更换网线。
- 将路由器重新上电。
- •如果经过上述操作仍无法解决问题,请拨打技术支持热线400-8863-400。

#### 路由器设置完成后,无法上网怎么办?

- •请确保路由器的网线已按照"连接路由器"中内容正确连接。
- 请检查按照本指南中"设置路由器"设置的上网方式是否符合您的实际线路环境。
  如何判断上网方式可参照下表:

| 开通网络时,网络运营商提供的上网参数                      | 上网方式     |
|-----------------------------------------|----------|
| 帐号和密码                                   | 宽带拨号上网   |
| IP地址、子网掩码、网关、DNS服务器                     | 固定IP地址   |
| 运营商没有提供任何参数<br>(不用路由器时计算机不需要进行设置即可直接上网) | 自动获得IP地址 |

#### 手机、平板电脑和笔记本使用无线无法上网怎么办?

•请确认您的设备无线功能处于正常状态,如无线开关已经打开、可以搜索到无线

- •请确认无线路由器设置正确,无线名称请不要使用中文或者特殊字符。
- •请确认进行无线连接时,选择的无线名称和填写的无线密码正确(注意区分大小写)。
- •如果经过上述操作仍无法解决问题,请将路由器恢复出厂设置或拨打**技术支持热线** 400-8863-400。

#### 如何将路由器恢复出厂设置?

在通电状态下,按住路由器后面板的"Reset"按键直到系统指示灯闪烁后松开。
 注意:恢复出厂设置后路由器的配置参数将被全部清除,需要重新对路由器进行配置。

#### 警告

1. 雷雨天气请将路由器电源及所有连线拆除,以免遭雷击破坏。

- 2.远离热源,保持通风。
- 3.在储存、运输和运行环境中,请注意防水。
- 4.使用路由器附带的电源适配器。
- 5.将设备放置在平稳的表面。

物品清单:无线路由器·电源适配器·快速安装指南·保修卡·有毒有害物质含量声明

信号。